# Activar WiFi y datos móviles

#### Dra. Mayela Coto Chotto

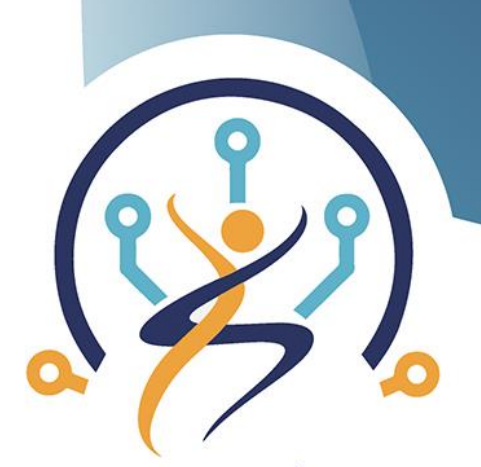

TECNOLOGÍA Y ENVEJECIMIENTO SALUDABLE

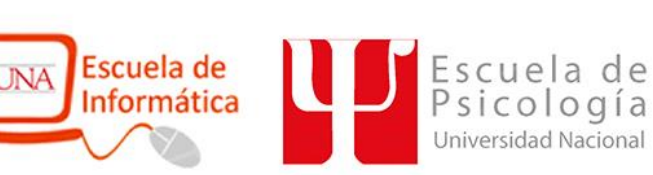

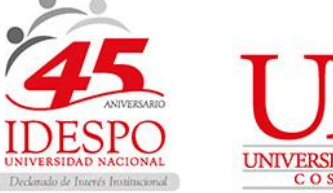

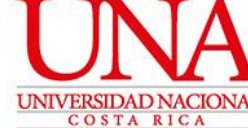

# 1. Seleccionar Apps

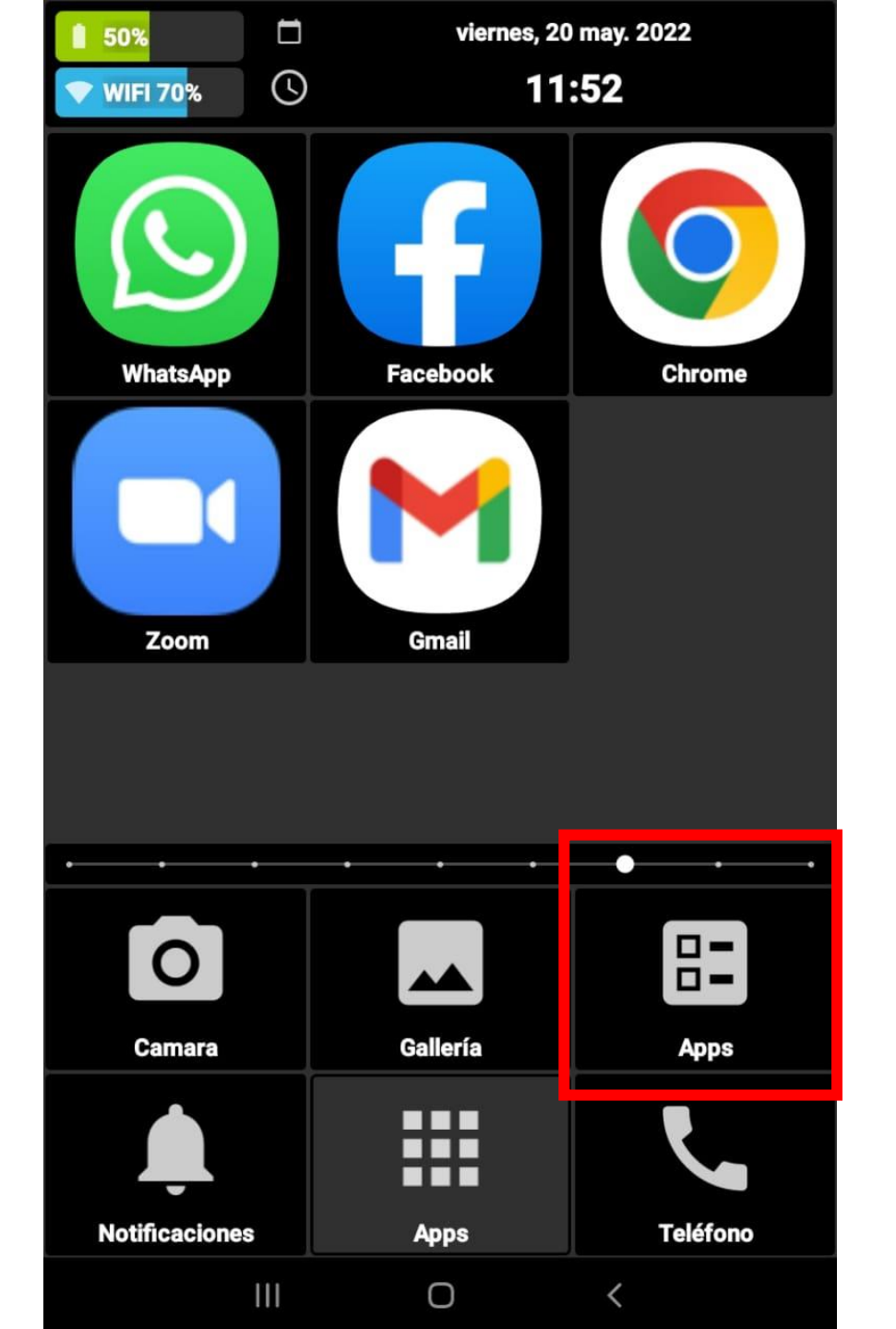

### 2. Seleccionar Ajustes

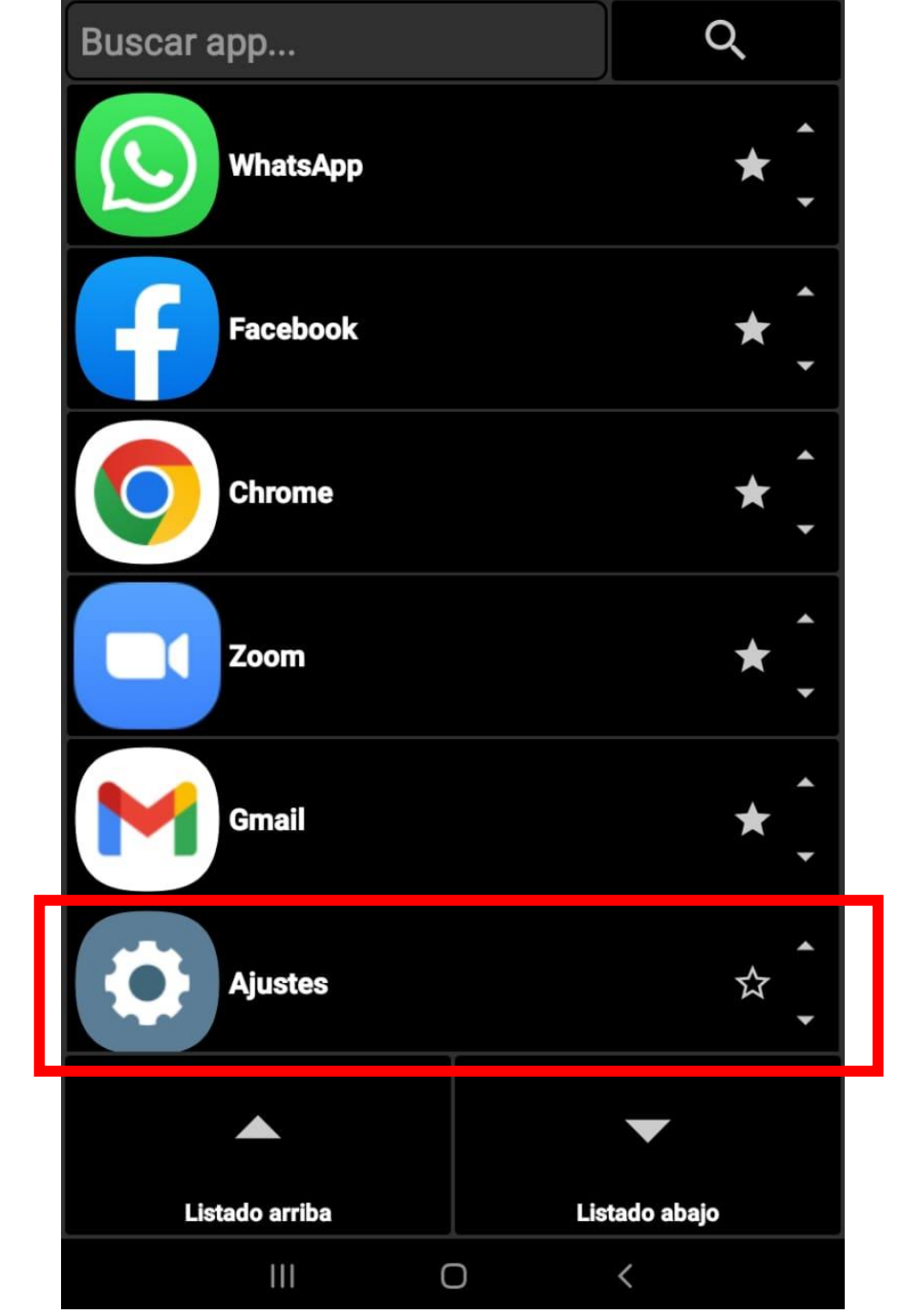

3. Seleccionar Conexiones

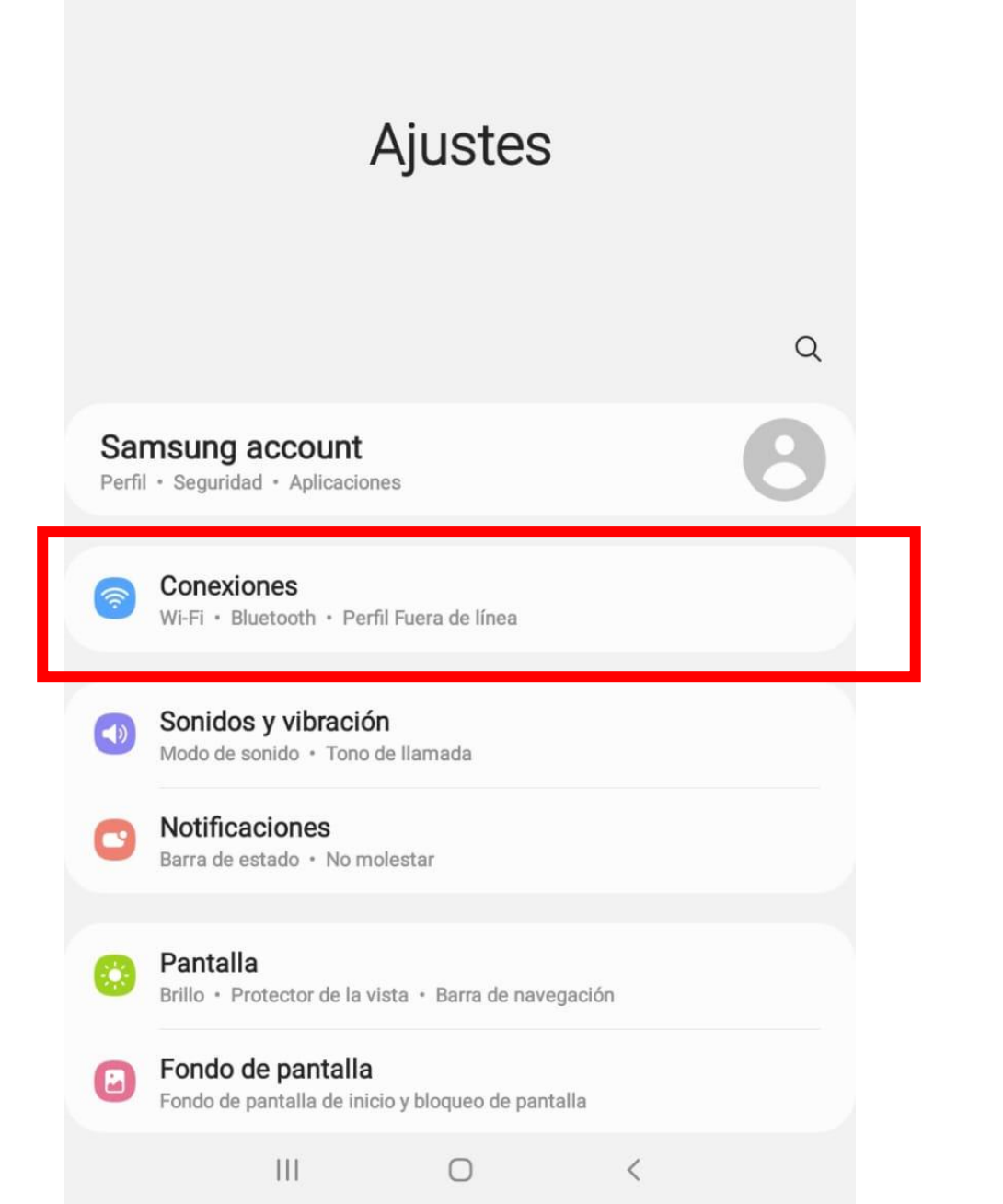

#### Para activar la red Wi-FI

4. Activamos Wi-Fi (que se vea azul)

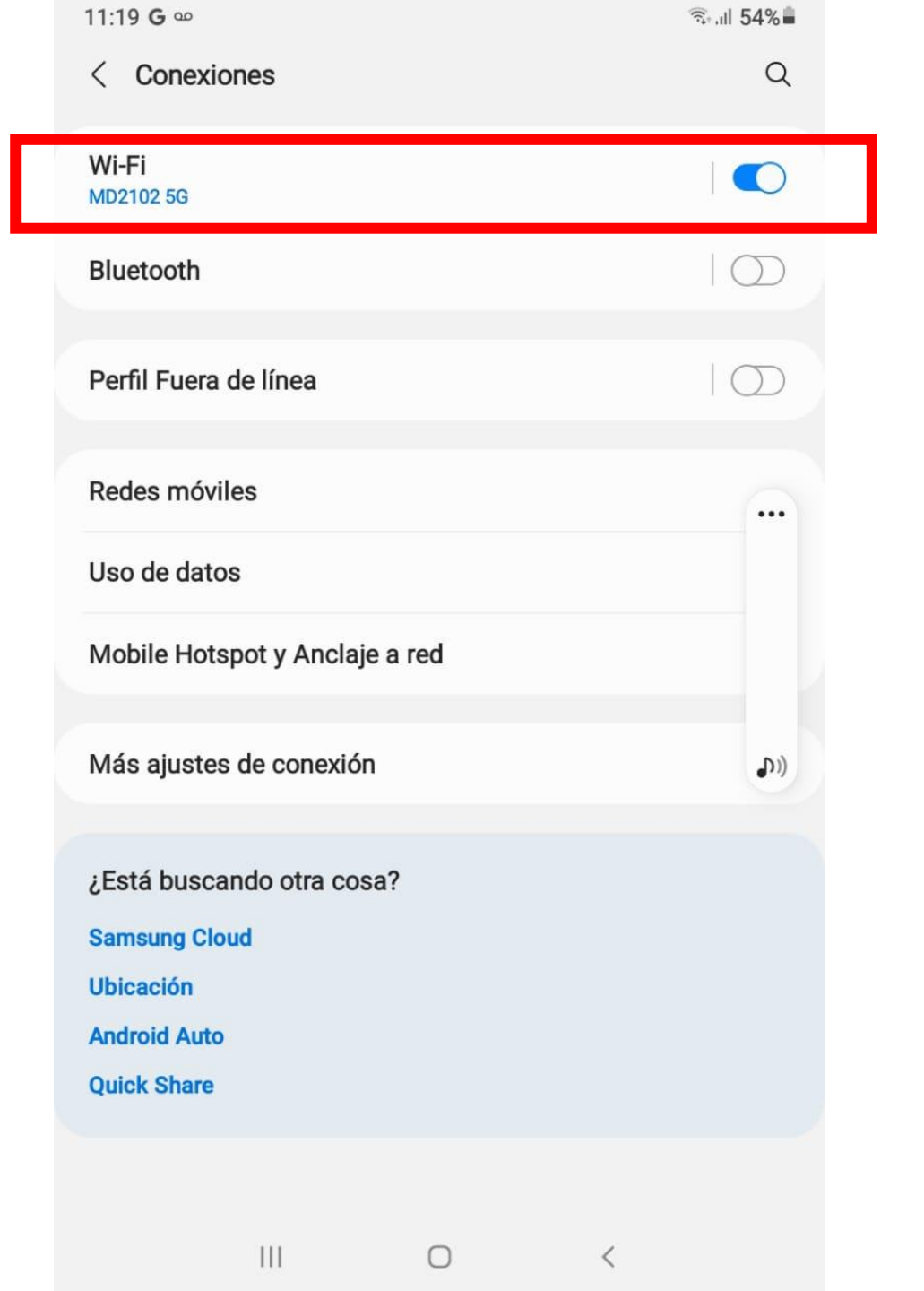

5. Vemos una lista de las redes Wi-Fi que se encuentran disponibles

| 11.20 0 0         | ?⊶,⊪ 54%∎          |
|-------------------|--------------------|
| < Wi-Fi           | ୍ଟାମ୍ବର<br>ଅବିକ୍ରି |
| Activado          |                    |
| Red actual        |                    |
| Conectado         | \$                 |
| Redes disponibles |                    |
| 🥱 MD2102          |                    |
| 🛜 Casa PeGo       |                    |
| 🛜 Euro 66 2.4G    |                    |
| + Añadir red      |                    |
|                   |                    |
|                   |                    |
|                   |                    |
|                   |                    |
|                   |                    |
| III O             | <                  |

En nuestro caso seleccionamos la red Zii para todos y respondemos las preguntas que nos hacen 6. Si la red Wi-Fi es privada y tiene contraseña, debemos escribirla

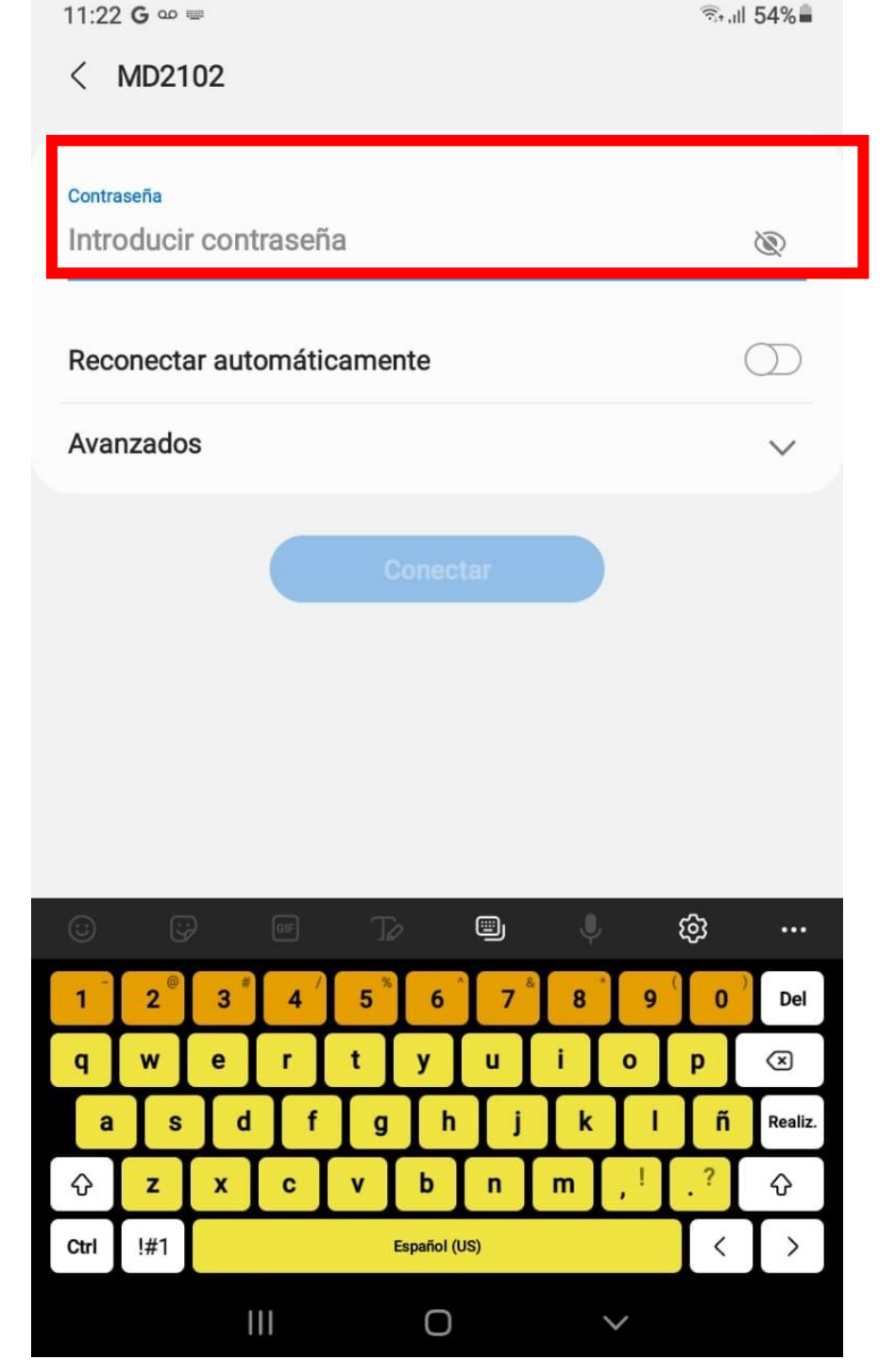

#### Para activar los datos móviles

### 7. Seleccionamos Uso de datos

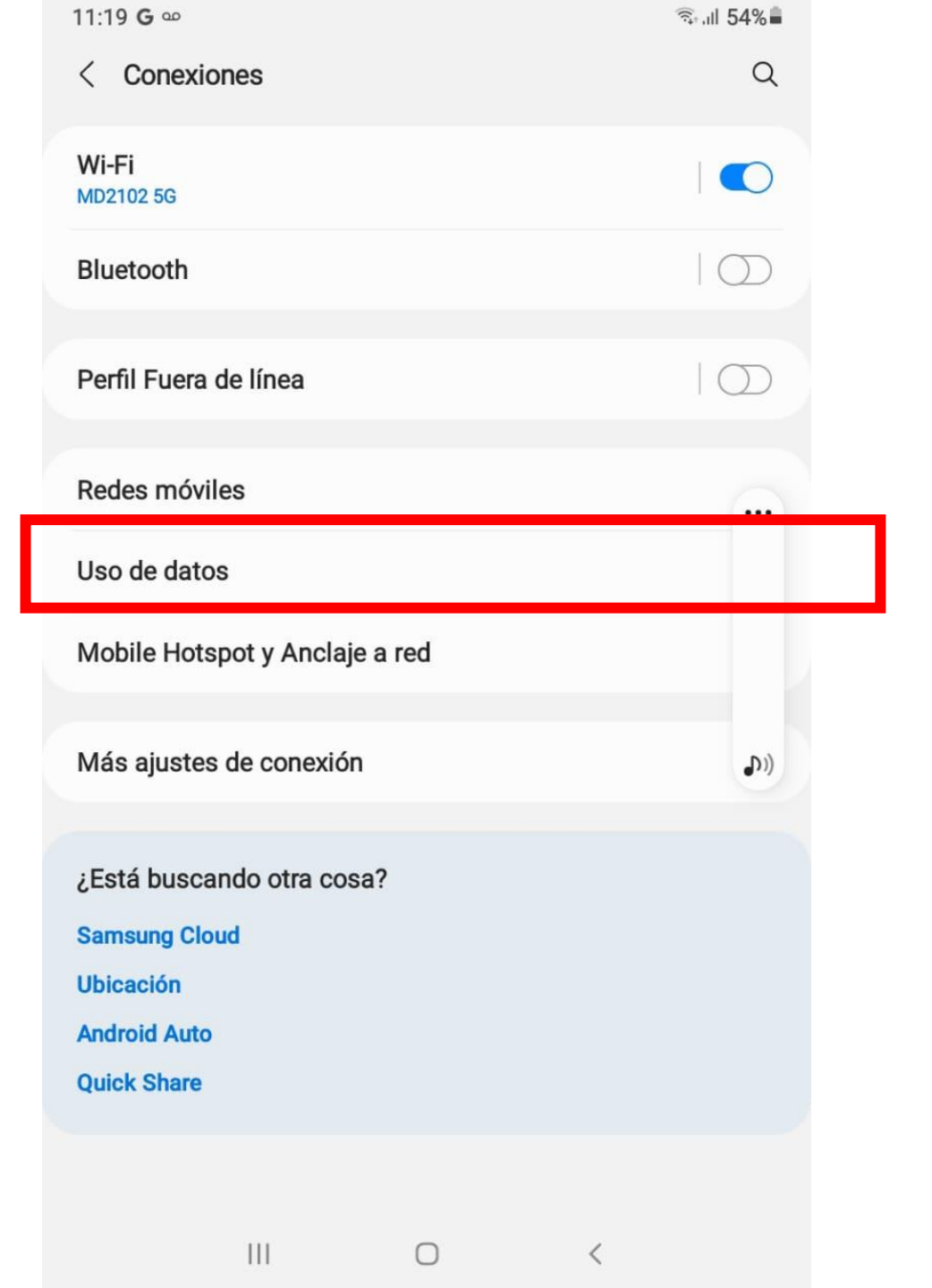

8. Buscamos la opción de Datos móviles y lo activamos (se pone en azul)

| 11:23 G 🚥                                                                                                    | িঃ⊧,⊪l 53%∎ | 11:23 G                          |
|----------------------------------------------------------------------------------------------------|-------------|----------------------------------|
| < Uso de datos                                                                                                    |             | < Us                             |
| <b>O B</b> de datos móviles<br>1 may31 may.                                                                                          |             | <b>0 B</b><br>1 may3             |
| 0 B<br>Advertencia de datos: 2.00 GB                                                                                                 | 2.00 GB     | 0 B<br>Advertene                 |
| Ahorro de datos<br>Activado                                                                                                    |             | Ahorro<br>Activado               |
| Móvil                                                                                                    |             | Móvil                            |
| Datos móviles<br>Acceder a Internet mediante la red móvil.                                                                           | $\bigcirc$  | Datos<br>Acceder                 |
| Apps solo con datos móviles<br>Defina aplicaciones para que siempre usen datos móviles, incluso si<br>su tableta se conecta a Wi-Fi. |             | Apps s<br>Defina aj<br>su tablet |
| Uso de datos móviles<br>0 B usados 1–31 de may.                                                                                      |             | Uso de<br>0 B usad               |
| Ciclo facturación y aviso datos<br>Día 1 de cada mes                                                                                 |             | Ciclo f<br>Día 1 de              |
| Wi-Fi                                                                                                    |             | Wi-Fi                            |
| <b>Uso de datos Wi-Fi</b><br>723 MB usados 22 de abr. – 20 de may.                                                                   |             | Uso de<br>723 MB u               |
|                                                                                                    |             |                                  |
|                                                                                                    |             |                                  |

| < Uso de datos                                                                                                    |         |
|----------------------------------------------------------------------------------------------------|---------|
| <b>O B</b> de datos móviles<br>1 may31 may.                                                                                                    |         |
| 0 B<br>Advertenela de decos: 2.00 GB                                                                                                    | 2.00 GB |
| Ahorro de datos<br>Activado                                                                                                    |         |
| Móvil                                                                                                    |         |
| Datos móviles<br>Acceder a Internet mediante la red móvil.                                                                                                    |         |
| Apps solo con datos móviles<br>Defina aplicaciones para que siempre usen datos móviles, incluso si<br>su tableta se conecta a Wi-Fi.                                            |         |
|                                                                                                    |         |
| <b>Uso de datos móviles</b><br>0 B usados 1–31 de may.                                                                                                    |         |
| Uso de datos móviles<br>0 B usados 1–31 de may.<br>Ciclo facturación y aviso datos<br>Día 1 de cada mes                                                                         |         |
| Uso de datos móviles<br>0 B usados 1–31 de may.<br>Ciclo facturación y aviso datos<br>Día 1 de cada mes<br>Wi-Fi                                                                |         |
| Uso de datos móviles<br>0 B usados 1–31 de may.<br>Ciclo facturación y aviso datos<br>Día 1 de cada mes<br>Wi-Fi<br>Uso de datos Wi-Fi<br>723 MB usados 22 de abr. – 20 de may. |         |

Ο

<

Ш

 $\bigcirc$ 

# IMPORTANTE

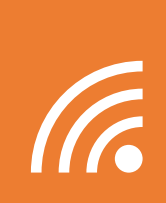

Cuando estemos en un lugar que tenga acceso a una red WiFi, podemos hacer uso de esta tecnología para conectar computadoras, tablets y teléfonos móviles a Internet.

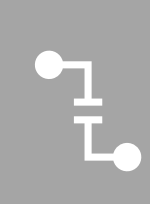

Si no se dispone de una red WiFI, entonces hay que activar los datos móviles para acceder a internet y poder usar Zoom, redes sociales y WhatsApp.